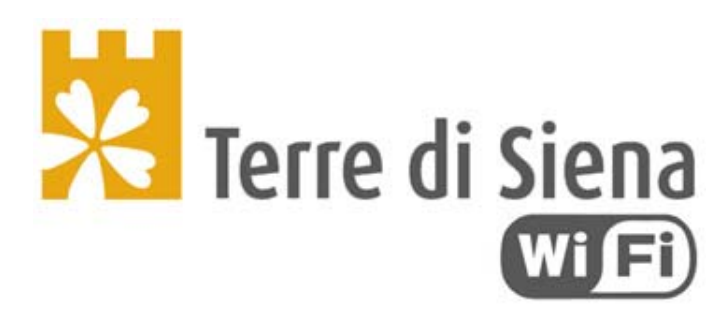

## Attivato punto di accesso WiFi pubblico

È attiva la rete pubblica Wi-Fi nel Centro Storico di Torrita di Siena ed in particolare in Piazza Giacomo Matteotti, Via Ottavio Maestri, buona parte di Via Cavour ed alcune zone circostanti.

Il servizio è fornito dal **Comune di Torrita di Siena, la Provincia di Siena e dal Consorzio Terre Cablate**. L'accesso è gratuito e garantito a chiunque sia fornito di un apparecchio in grado di collegarsi ad Internet via Wi- Fi (*smartphone, tablet*, PC etc.) 24 ore al giorno, 7 giorni su 7, per un massimo di un'ora/300Mb ogni giorno.

Ecco come ci si collega:

## Registrazione per il primo accesso

La prima volta, in modo da essere riconoscibili, ti devi registrare con i tuoi dati personali e il tuo numero di telefono cellulare. È un'operazione gratuita che richiede un paio di minuti:

1) Apri le impostazioni di rete del tuo dispositivo e connettiti alla rete Wi-Fi "terredisiena- WiFi"

2) Apri un browser (Firefox, Google Chrome, Internet Explorer, Safari etc.) e accedi ad un sito qualsiasi; verrai dirottato sul portale del progetto "Terre di Siena WiFi"

3) Clicca sul link "Registrati" e segui le istruzioni visualizzate:

4) Dovrai inserire tutti i tuoi dati, in particolare il tuo numero di cellulare (che sarà il tuo username), e scegliere una password.

5) Al termine della procedura di registrazione dovrai fare una telefonata con il tuo cellulare (senza risposta, non preoccuparti) al

numero fisso indicato, in modo da dimostrare che sei veramente tu il proprietario di quel cellulare.

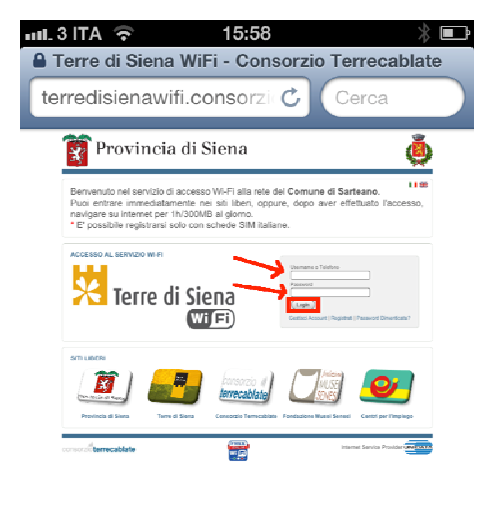

## Autenticazione per collegamenti successivi

Ogni volta che vorrai navigare dovrai autenticarti inserendo il tuo numero di cellulare e la tua password:

1) Apri le impostazioni di rete del tuo dispositivo e connettiti alla rete Wi-Fi "terredisiena- WiFi"

2) Apri un browser (Firefox, Google Chrome, Internet Explorer, Safari etc.) e accedi ad un sito qualsiasi; verrai dirottato sul portale del progetto "Terre di Siena WiFi"

3) Inserisci nei campi opportuni il tuo numero di cellulare e la tua password (quelli scelti durante la registrazione) e clicca sul pulsante "Login:"

Fatto! D'ora in avanti potrai navigare liberamente (per un periodo massimo di un'ora/300 Mb ogni giorno).

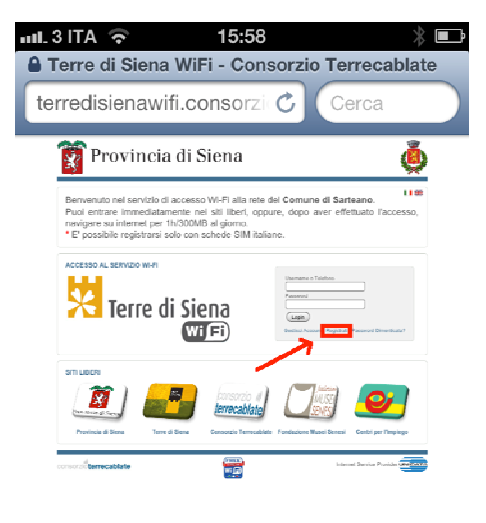

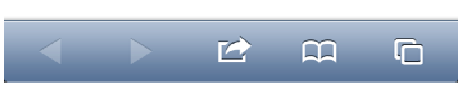

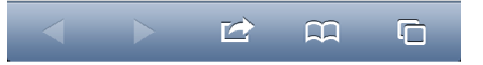